### Homework 5

Due Friday 4/20/2018

In order to complete the questions in this homework assignment, you will need to create a local version of the following database:

https://relational.fit.cvut.cz/dataset/IMDb

 Follow the steps described in class and create a local version of the IMDB database. Using mysqldump, create a <u>myimdb.sql</u>. Create a local database called <u>imdb</u>. Import <u>myimdb.sql</u> into your local database. Take a screenshot from the <u>command line</u> that includes your mysql login, the <u>use imdb</u> command, and the <u>show tables</u> command which results in the following listing. I want to see a screenshot of this activity. The screenshot should capture the information in the screenshot I provided. Do not use MySQL Workbench for this activity. (10 points)

### jsleeman@jsleeman-Oryx-Pro:/media/jsleeman/ExtraDrive1/dev/teach/cmsc461/2018\$ mysgl -u root -p imdb Enter password: Reading table information for completion of table and column names You can turn off this feature to get a quicker startup with -A Welcome to the MySQL monitor. Commands end with ; or \g. Your MySQL connection id is 43 Server version: 5.7.21-Oubuntu0.16.04.1 (Ubuntu) Copyright (c) 2000, 2018, Oracle and/or its affiliates. All rights reserved. Oracle is a registered trademark of Oracle Corporation and/or its affiliates. Other names may be trademarks of their respective owners. Type 'help:' or '\h' for help. Type '\c' to clear the current input statement. mysql> use imdb; Database changed mysql> show tables; -----+ Tables\_in\_imdb actors directors directors genres movies movies\_directors movies genres roles rows in set (0.00 sec) mysql>

 Follow the below steps in <u>sequential order</u>, then answer the questions on the next page. Use MySQL-workbench to answer these questions. (40 points)

Step 1: Connect to your local version of IMDB. Create 5 query tabs.

In quey tab 1, run the following query (limit 50000) 3 times. After the first run, log stats in bottom table on page 5 for the row labeled "tab 1". After each run, log the stats in the top table on page 5 for the row labeled "tab 1".

### select movies.year, movies.name from movies where movies.year >=1990 and movies.year <= 2000 order by year;

Step 2: In query tab 2, run the following query (limit 50000) 3 times. After the first run, log stats in bottom table on page 5 for the row labeled "tab 2". After each run, log the stats in the top table on page 5 for the row labeled "tab 2".

### select movies.year, movies.name from movies where movies.year >=1990 and movies.year <= 2000;

Step 3: In query tab 3, Create an index on <u>year</u> and show all indices on table <u>movies</u>. Verify <u>year</u> is indexed.

Step 4: In query tab 4, run the following query (limit 50000) 3 times. After the first run, log stats in bottom table on page 5 for the row labeled "tab 4". After each run, log the stats in the top table on page 5 for the row labeled "tab 4".

### select movies.year, movies.name from movies where movies.year >=1990 and movies.year <= 2000 order by year;

Step 5: In query tab 5, run the following query (limit 50000) 3 times. After the first run, log stats in bottom table on page 5 for the row labeled "tab 5". After each run, log the stats in the top table on page 5 for the row labeled "tab 5".

### select movies.year, movies.name from movies where movies.year >=1990 and movies.year <= 2000;

|             | Execution<br>Time at the<br>Client Run 1 | Execution<br>Time at the<br>Server Run 1 | Execution<br>Time at the<br>Client Run 2 | Execution<br>Time at the<br>Server Run 2 | Execution<br>Time at the<br>Client Run 3 | Execution<br>Time at the<br>Server Run 3 |
|-------------|------------------------------------------|------------------------------------------|------------------------------------------|------------------------------------------|------------------------------------------|------------------------------------------|
| Query Tab 1 |                                          |                                          |                                          |                                          |                                          |                                          |
| Query Tab 2 |                                          |                                          |                                          |                                          |                                          |                                          |
| Query Tab 4 |                                          |                                          |                                          |                                          |                                          |                                          |
| Query Tab 5 |                                          |                                          |                                          |                                          |                                          |                                          |

|             | Number of<br>Full Table<br>Scans | Rows<br>Examined | Joins Using<br>Range | Sorted<br>Rows | Sort Merge<br>Passes | Sorts With<br>Table<br>Scans | Sorts With<br>Ranges | Index<br>Usage |
|-------------|----------------------------------|------------------|----------------------|----------------|----------------------|------------------------------|----------------------|----------------|
| Query Tab 1 |                                  |                  |                      |                |                      |                              |                      |                |
| Query Tab 2 |                                  |                  |                      |                |                      |                              |                      |                |
| Query Tab 4 |                                  |                  |                      |                |                      |                              |                      |                |
| Query Tab 5 |                                  |                  |                      |                |                      |                              |                      |                |

Question 2 (cont.)

(1.) In which tab(s) did the query use the index on *year*?

(2.) How did the performance differ between query tab 2 and query tab 5? Did indexing have any influence on performance? Why or why not?

(3.) Did query tab 4 have a value for Sorted Rows? If not, why?

(4.) Did the result set order differ between query tab 1 and query tab 4? If so, why?

(5.) What does execution time in MySQL-Workbench tell us? What is the difference between client and server execution time? How accurate are they?

(6.) Any other observations?

|                   |            | Connect to Data   | base                                                | 008                   |
|-------------------|------------|-------------------|-----------------------------------------------------|-----------------------|
| Stored Connection | 1:         | -                 | Select from saved                                   | connection settings   |
| Connection Method | l:         | Standard (TCP/IP) | Method to use to o                                  | connect to the RDP    |
| Parameters SSL    | Advanced   |                   |                                                     | Course of the inerth  |
| Hostname:         | localhost  | Port: 3306        | Name or IP address of the server hos                | st-and                |
| Username:         | root       |                   | Name of the user to est                             |                       |
| Password:         | Store in K | eychain Clear     | set.                                                | ted later if it's not |
| Default Schema:   | imdb       |                   | The schema to use as default schem select it later. | a. Leave blank to     |
|                   |            |                   |                                                     |                       |
|                   |            |                   |                                                     |                       |
|                   |            |                   |                                                     |                       |
|                   |            |                   |                                                     |                       |
|                   |            |                   | (                                                   |                       |
|                   |            |                   | Ok                                                  | Cancel                |

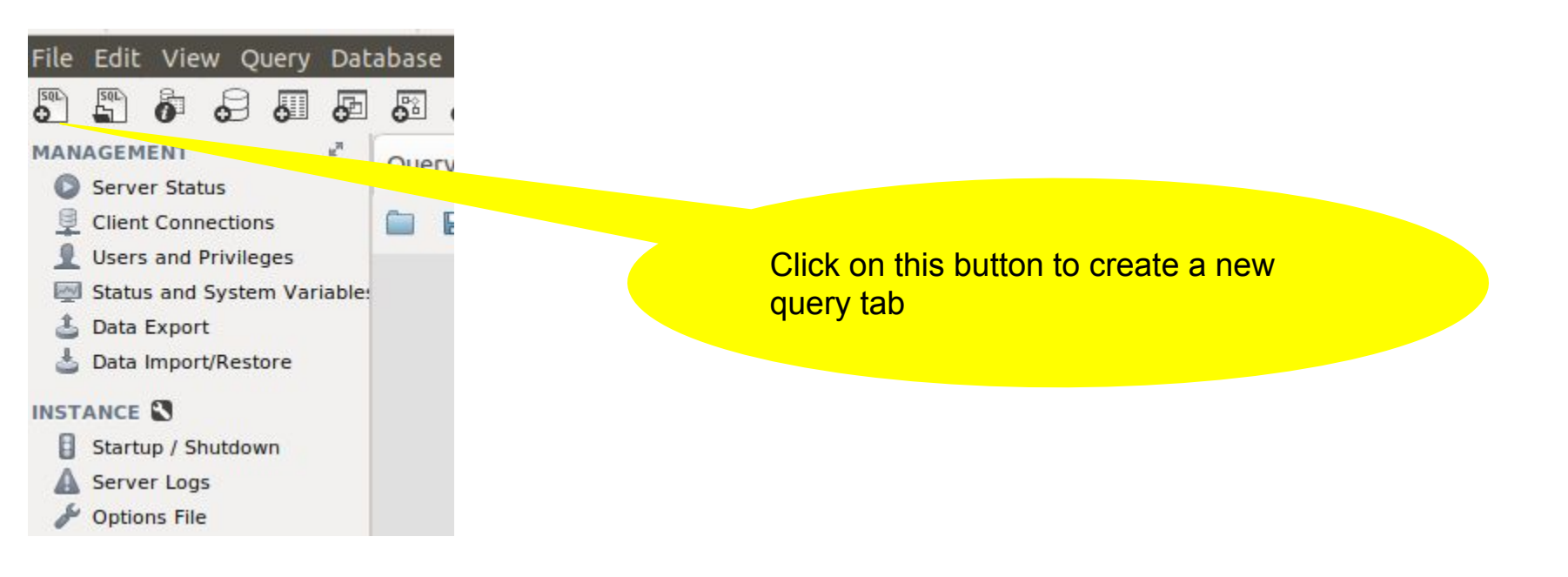

tab Local instance 3306 🗱 Mysql@localhost:3306 🗱 File Edit View Query Database Server Tools Scripting Help 0 5 5 6 6 6 6 6 6 6 **6** MANAGEMENT Ouery 1 😤 Server Status 🗀 🖶 🐓 👰 🔕 🚱 📀 🚳 Limit to 50000 rows 🔻 🔧 ダ 🔍 👖 🖃 Client Connections Users and Privileges 1 • select \* from actors; Status and System Variable Write your query and click the lightning 📥 Data Export 📥 Data Import/Restore bolt to execute. INSTANCE Startup / Shutdown A Server Logs J Options File PERFORMANCE Dashboard & Performance Reports Edit: 🔏 🌐 🛼 Export/Import: 🙀 🌇 Wrap Cell Content: 🏗 Fetch rows: 📽 📟 👌 Performance Schema Setup Result Grid 🔢 🐟 Filter Rows: 🔍 SCHEMAS 43 a<sup>21</sup> # id first name last name gender Result Grid Q Filter objects 2 Michael M 'babeepower' Viera Form 2 3 Eloy 'Chincheta M dog\_shelter foo M 3 4 Dieguito 'El Cigala' r 🗎 imdb 'El de Chipiona' M 4 5 Antonio Frables Views 'El Francés' M 5 6 José Stored Procedures 6 7 Félix 'El Gato' M Functions 7 8 Marcial 'El Jalisco' M lecture5 electure\_8 8 9 José 'El Morito' M new\_univ Francisco 'El Niño de la Manola' M 9 10 **Results** page sys e 📄 test 10 11 Víctor 'El Payaso' M university 11 12 Antonio 'El Pescaíto' M universitv2 12 M 13 Luis 'El Plojo' university\_4 universitv5 13 M 14 Janny 'el Portugues' walmart 14 М 15 Antonio 'El Rilete' 15 16 Baltazar 'El Toro' M 16 17 M Luis Ro... 'Formiga' 17 M 18 Murray the 'K' 18 19 Néstor M 'Kick Boxer' 19 20 M Tony 'La Chispa' 20 21 Pollino M 'Romero' actors 1 🗱 Apply Revert

This is a query

| A Local instance 3306                                                                                                    | ×          | Mysq                 | l@localhost | ::3306 🗱               | . y-t                                                               |                |
|----------------------------------------------------------------------------------------------------|------------|----------------------|-------------|------------------------|---------------------------------------------------------------------|----------------|
| File Edit View Query Dal                                                                                                    | taba       | se Sei               | ver Tools   | Scripting Help         |                                                                     |                |
| Ille Edit View Query Dal       Image: Constraint of the second second secon | taba<br>Qu | se Ser<br>ery 1<br>1 | ver Tools   | Scripting Help         | Limit to 50000 rows • 🍾<br>2<br>1<br>2<br>2<br>2<br>1<br>2          |                |
| PERFORMANCE                                                                                                    |            |                      |             |                        |                                                                     |                |
| Performance Reports                                                                                                    | -          |                      |             |                        |                                                                     | _              |
| 🚳 Performance Schema Setup                                                                                                    | Resu       | ult Grid             | 🔢 🚷 Filt    | er Rows: 🔍             | Edit: 📸 🗒 🗱 Export/Import: 🌆 🦥 Wrap Cell Content: 🗵 Fetch rows: 🔐 🗒 |                |
| SCHEMAS 🚸 🖉                                                                                                    | #          | id                   | first_name  | last_name              | gender                                                              | Result         |
| Q Filter objects                                                                                                    | 1          | 2                    | Michael     | 'babeepower' Viera     | M                                                                   | Gila           |
| dog_shelter                                                                                                    | 2          | 3                    | Eloy        | 'Chincheta'            | M                                                                   |                |
| foo                                                                                                    | 3          | 4                    | Dieguito    | 'El Cigala'            | M                                                                   | Form<br>Editor |
| Tables                                                                                                    | 4          | 5                    | Antonio     | 'El de Chipiona'       | M                                                                   | ≣Q             |
| Views                                                                                                    | 5          | 6                    | José        | 'El Francés'           | M                                                                   |                |
| Stored Procedures                                                                                                    | 6          | 7                    | Félix       | 'El Gato'              | M                                                                   | Types          |
| ecture5                                                                                                    | 7          | 8                    | Marcial     | 'El Jalisco'           | M                                                                   | ΞÕ             |
| ecture_8                                                                                                    | 8          | 9                    | José        | 'El Morito'            | M                                                                   | Query          |
| sys                                                                                                    | 9          | 10                   | Francisco   | 'El Niño de la Manola' |                                                                     | Stats          |
| e 🗒 test                                                                                                    | 10         | 11                   | Víctor      | 'El Payaso'            |                                                                     | 3-2-2          |
| <ul> <li>university</li> <li>university2</li> </ul>                                                                                                    | 11         | 12                   | Antonio     | 'El Pescaíto'          | M                                                                   | Execution      |
| university_4                                                                                                    | 12         | 13                   | Luis        | 'El Plojo'             | M                                                                   | 0.1009500.0    |
| university5     walmart                                                                                                    | 13         | 14                   | Janny       | 'el Portugues'         | M                                                                   |                |
| () Walling C                                                                                                    | 14         | 15                   | Antonio     | 'El Rilete'            | M                                                                   |                |
|                                                                                                    | 15         | 16                   | Baltazar    | 'El Toro'              | M                                                                   |                |
|                                                                                                    | 16         | 17                   | Luis Ro     | 'Formiga'              | M                                                                   |                |
|                                                                                                    | 17         | 18                   | Murray the  | 'K'                    | M                                                                   |                |
|                                                                                                    | 18         | 19                   | Néstor      | 'Kick Boxer'           | M                                                                   |                |
|                                                                                                    | 19         | 20                   | Tony        | 'La Chispa'            | M                                                                   |                |
|                                                                                                    | 20         | 21                   | Pollino     | 'Romero'               | M                                                                   |                |
|                                                                                                    | act        | tors 1               | ×           |                        | Apply                                                               | Revert         |

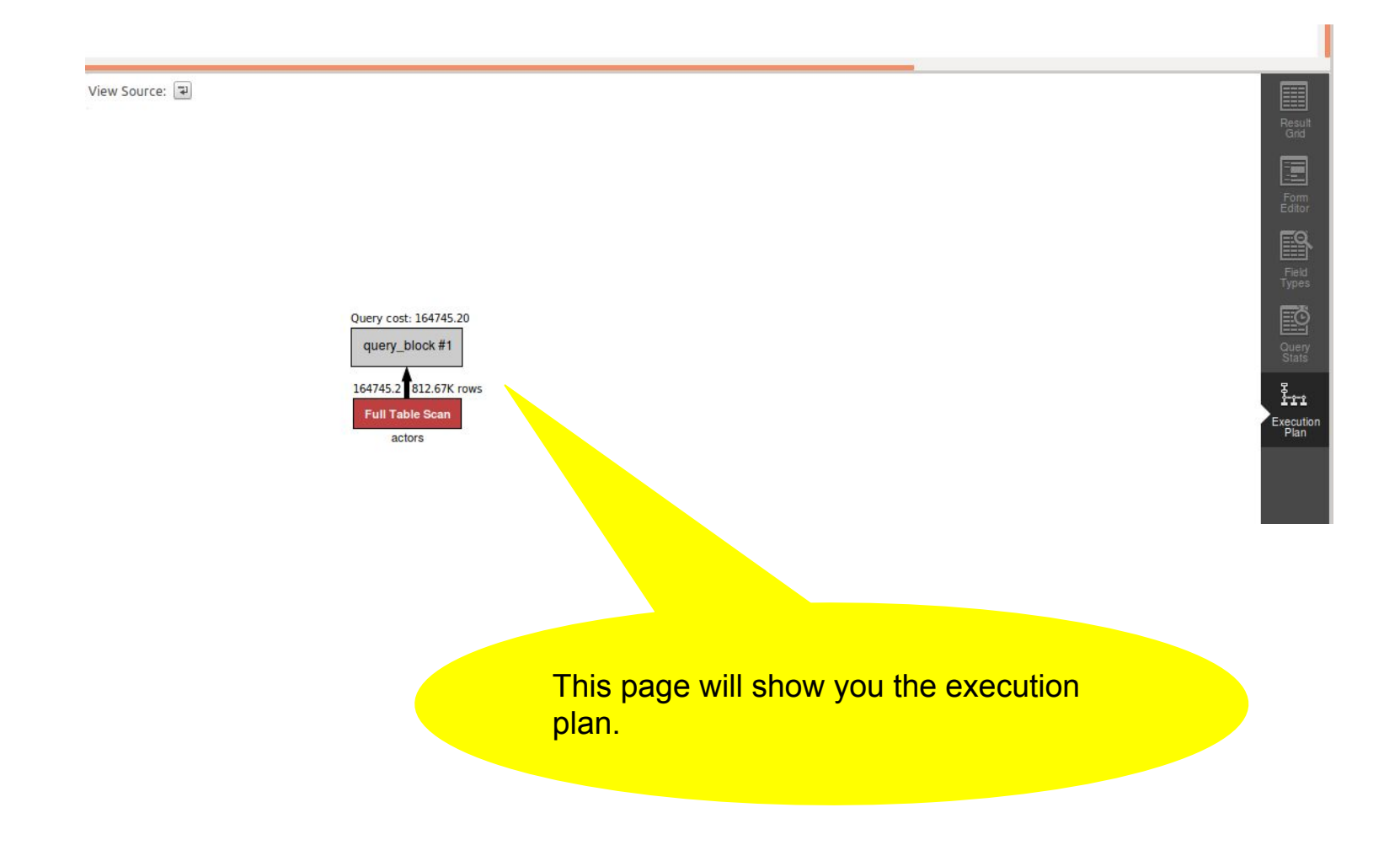

| A Local instance 3306                                                                                                    | ×    | Myso     | ql@localhost                                                                                                    | :3306 🗱                       |        |                                                              |                |
|----------------------------------------------------------------------------------------------------|------|----------|----------------------------------------------------------------------------------------------------|-------------------------------|--------|--------------------------------------------------------------|----------------|
| File Edit View Query Da                                                                                                    | taba | se Se    | rver Tools                                                                                                    | Scripting Help                |        |                                                              |                |
| MANAGEMENT<br>Server Status<br>Client Connections<br>Client Connections<br>Client Connections<br>Client Connections<br>Client Connections<br>Status and System Variable<br>Data Export<br>Data Export<br>Data Import/Restore<br>INSTANCE<br>Startup / Shutdown<br>A Server Logs<br>/ Options File<br>PERFORMANCE                                                                                                    | Qu   | ery 1    | ₩<br>₩<br>₩<br>₩<br>\$<br>\$<br>\$<br>\$<br>\$<br>\$<br>\$<br>\$<br>\$<br>\$<br>\$<br>\$<br>\$<br>\$<br>\$<br>\$ | ↓ O 😰 ⊘ ⊙ (<br>* from actors; | Eimit  | 50000 rows 🔻 🏂 🖉 🔍 🗓 🗃                                       |                |
| Dashboard                                                                                                    |      |          |                                                                                                    |                               |        |                                                              |                |
| ♂ Performance Schema Setup                                                                                                    | Resu | ılt Grid | 🔢 🚷 Filt                                                                                                    | er Rows: 🔍                    | E      | : 🇀 🖶 Kport/Import: 🏭 🍓 Wrap Cell Content: 🖪 Fetch rows: 🖻 😬 |                |
| SCHEMAS 🚸 🖉                                                                                                    | #    | id       | first name                                                                                                    | last name                     | gender |                                                              | Result         |
| Q Filter objects                                                                                                    | 1    | 2        | Michael                                                                                                    | 'babeepower' Viera            | M      |                                                              | Grid           |
| dog_shelter                                                                                                    | 2    | 3        | Eloy                                                                                                    | 'Chincheta'                   | M      |                                                              |                |
| Foo                                                                                                    | 3    | 4        | Dieguito                                                                                                    | 'El Cigala'                   | М      |                                                              | Form           |
| imdb Tables                                                                                                    | 4    | 5        | Antonio                                                                                                    | 'El de Chipiona'              | M      |                                                              | 50             |
| Views                                                                                                    | 5    | 6        | José                                                                                                    | 'El Francés'                  | М      |                                                              |                |
| Stored Procedures                                                                                                    | 6    | 7        | Félix                                                                                                    | 'El Gato'                     | M      |                                                              | Field<br>Types |
| lecture5                                                                                                    | 7    | 8        | Marcial                                                                                                    | 'El Jalisco'                  | м      |                                                              | Erõ            |
| ecture_8                                                                                                    | 8    | 9        | José                                                                                                    | 'El Morito'                   | М      |                                                              |                |
| Image: Image: Imag | 9    | 10       | Francisco                                                                                                    | 'El Niño de la Manola'        | м      | Click guony state                                            | Stats          |
| test                                                                                                    | 10   | 11       | Victor                                                                                                    | 'El Payaso'                   | М      | Click quely stats.                                           | š              |
| university                                                                                                    | 11   | 12       | Antonio                                                                                                    | 'El Pescaíto'                 | М      |                                                              | Execution      |
| <ul> <li>university_4</li> </ul>                                                                                                    | 12   | 13       | Luis                                                                                                    | 'El Plojo'                    | M      |                                                              | Plan           |
| university5                                                                                                    | 13   | 14       | Janny                                                                                                    | 'el Portugues'                | M      |                                                              |                |
| • 📑 walmart                                                                                                    | 14   | 15       | Antonio                                                                                                    | 'El Rilete'                   | M      |                                                              |                |
|                                                                                                    | 15   | 16       | Baltazar                                                                                                    | 'El Toro'                     | M      |                                                              |                |
|                                                                                                    | 16   | 17       | Luis Ro                                                                                                    | 'Formiga'                     | М      |                                                              |                |
|                                                                                                    | 17   | 18       | Murray the                                                                                                    | 'K'                           | М      |                                                              |                |
|                                                                                                    | 18   | 19       | Néstor                                                                                                    | 'Kick Boxer'                  | М      |                                                              |                |
|                                                                                                    | 19   | 20       | Tony                                                                                                    | 'La Chispa'                   | М      |                                                              |                |
|                                                                                                    | 20   | 21       | Pollino                                                                                                    | 'Romero'                      | М      |                                                              |                |
|                                                                                                    | act  | ors 1    | ×                                                                                                    |                               |        |                                                              | Apply Revert   |

The columns in the table on page 5 correlate to the attributes on this page.

### up Query Statistics

Timing (as measured at client side): Execution time: 0:00:0.00055003

Timing (as measured by the server): Execution time: 0:00:0.03161565 Table lock wait time: 0:00:0.00009200

Errors: Had Errors: NO Warnings: 0

### Rows Processed: Rows affected: 0 Rows sent to client: 50000

Rows examined: 50000

Temporary Tables: Temporary disk tables created: 0 Temporary tables created: 0

### Joins per Type:

Full table scans (Select\_scan): 1 Joins using table scans (Select\_full\_join): 0 Joins using range search (Select\_full\_range\_join): 0 Joins with range checks (Select\_range\_check): 0 Joins using range (Select\_range): 0

### Sorting:

Sorted rows (Sort\_rows): 0 Sort merge passes (Sort\_merge\_passes): 0 Sorts with ranges (Sort\_range): 0 Sorts with table scans (Sort\_scan): 0

Index Usage: No Index used

Other Info: Event Id: 23 Thread Id: 98